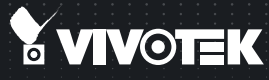

# FD8133/8134 Fixed Dome Quick Installation Guide

English | 繁中 | 筒中 | 日本語 | Français | Español | Deutsch | Português | Italiano | Türkçe | Polski | Русский | Česky | Svenska | ألمريبية |

#### 1MP • MicroSD/SDHC • Compact Design

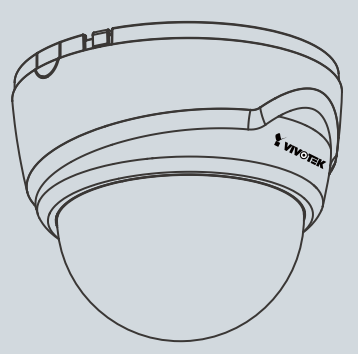

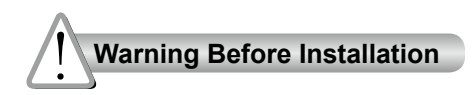

Power off the Network Camera as soon as smoke or unusual odors are detected.

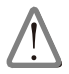

Contact your distributor in the event of occurrence.

Keep the Network Camera away from water. If the Network Camera becomes wet, power off immediately.

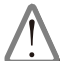

Contact your distributor in the event of occurrence.

Do not place the Network Camera around heat sources, such as a television or oven.

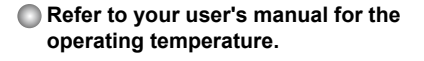

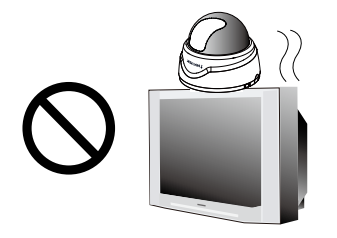

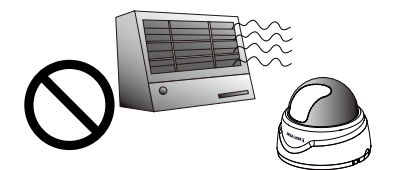

- Keep the Network Camera away from direct sunlight.
- Do not place the Network Camera in high humidity environments.

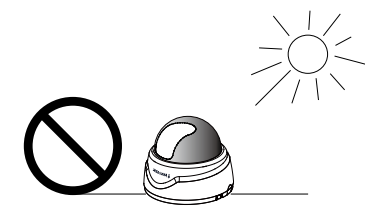

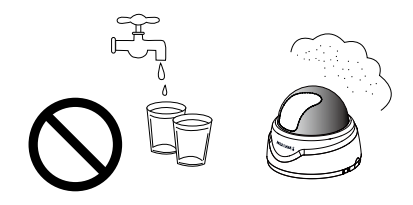

Do not place the Network Camera on unsteady surfaces.

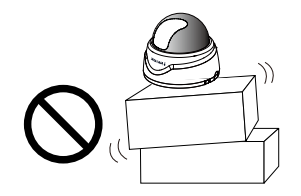

Do not touch the Network Camera during a lightning storm.

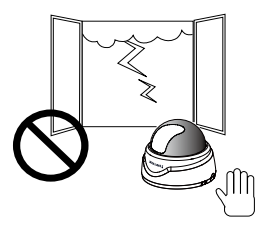

- Do not disassemble the Network Camera.
- Do not drop the Network Camera.

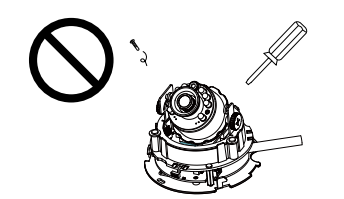

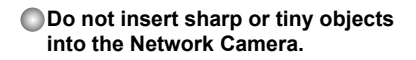

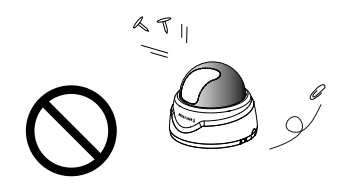

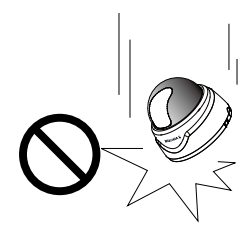

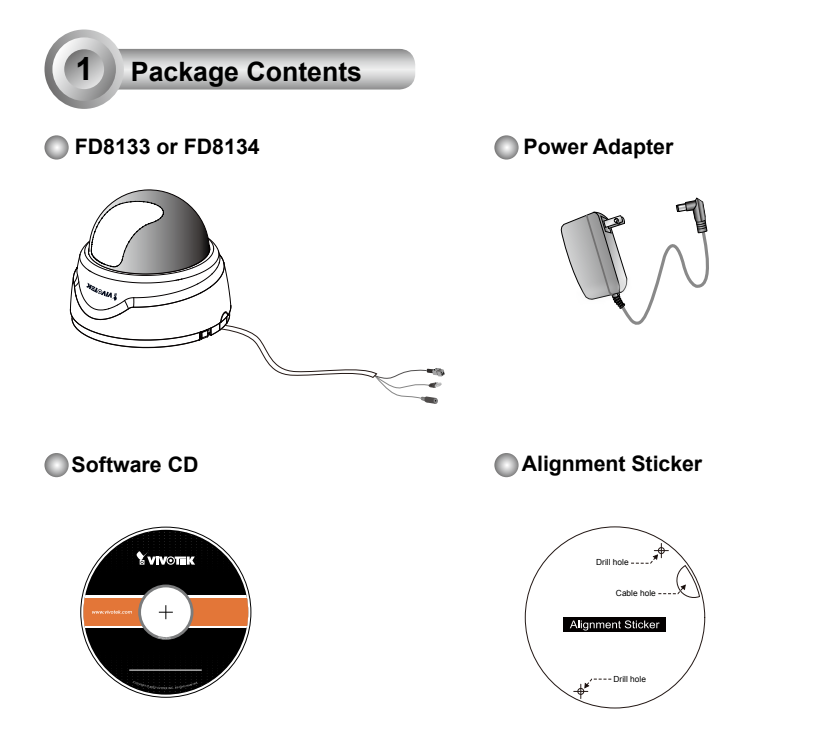

#### Quick Installation Guide / Warranty Card

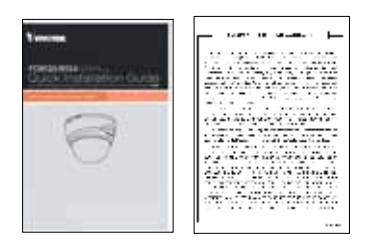

RJ45 Female/Female Coupler / Screws / Clamp Core

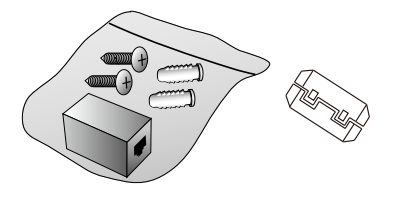

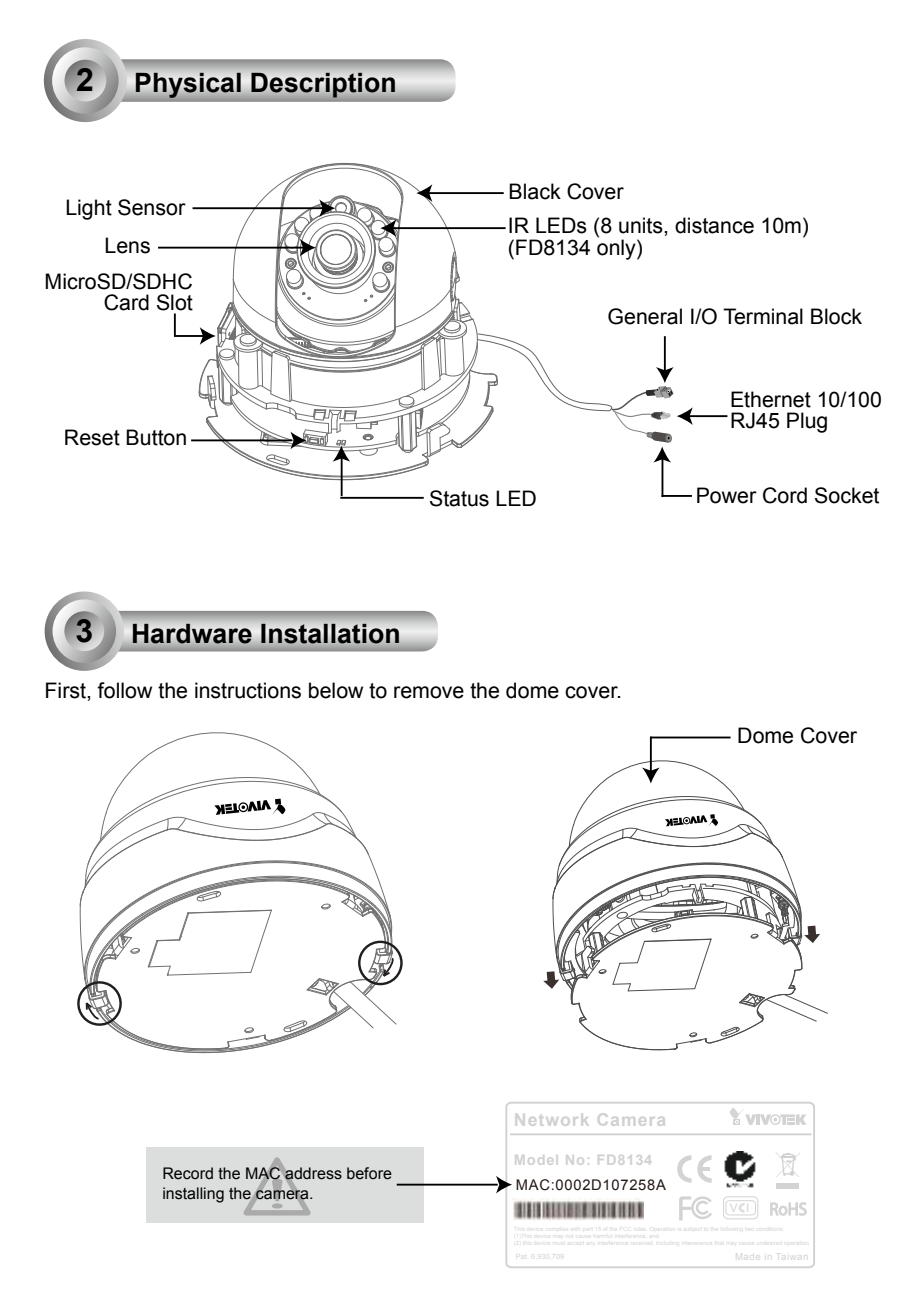

EN - 4

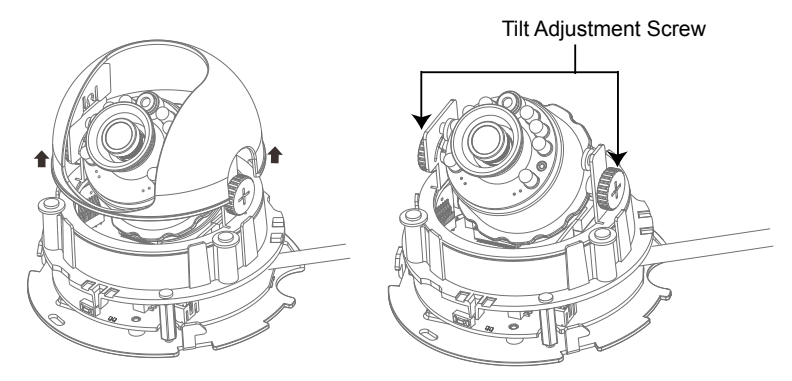

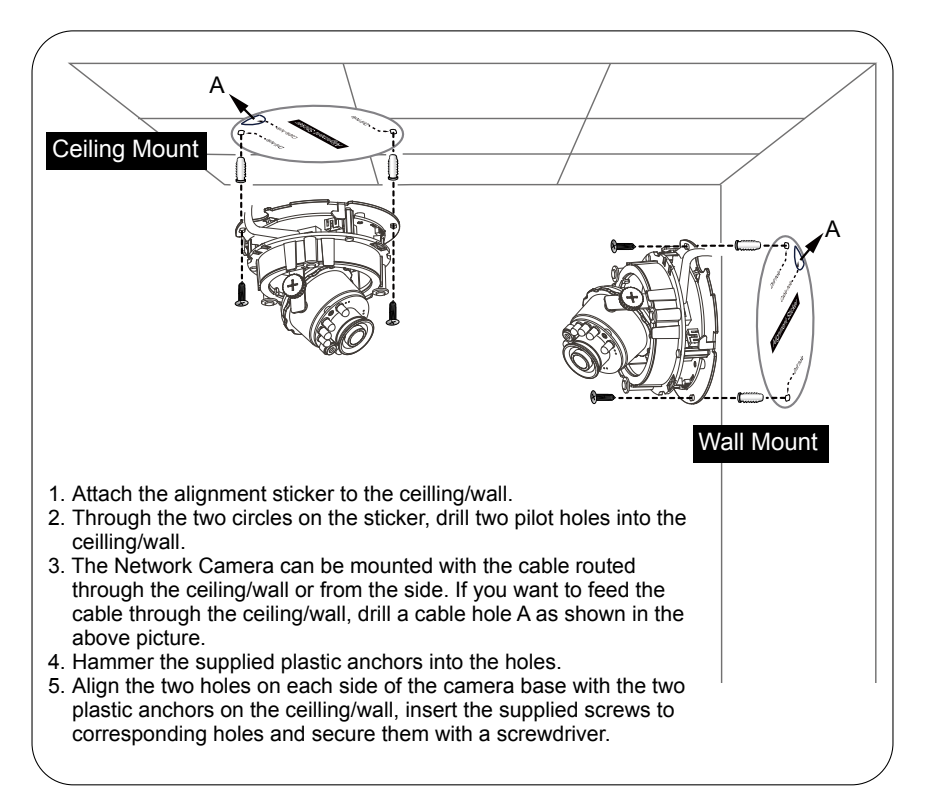

6. Buckle the supplied clamp core onto the cable to against the EMI radiation.

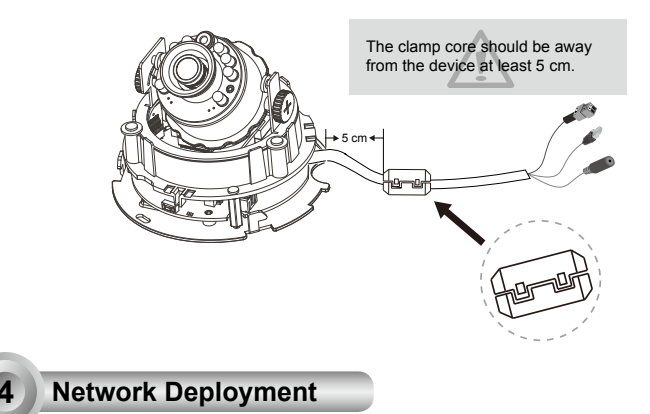

## **General Connection (without PoE)**

- 1. If you have external DI devices, make the connection from general I/O terminal block.
- 2. Use the supplied RJ45 female/female coupler to connect the Network Camera to a switch.
- Use a Category 5 Cross Cable when Network Camera is directly connected to PC.
- 3. Connect the supplied power cable from the Network Camera to a power outlet.

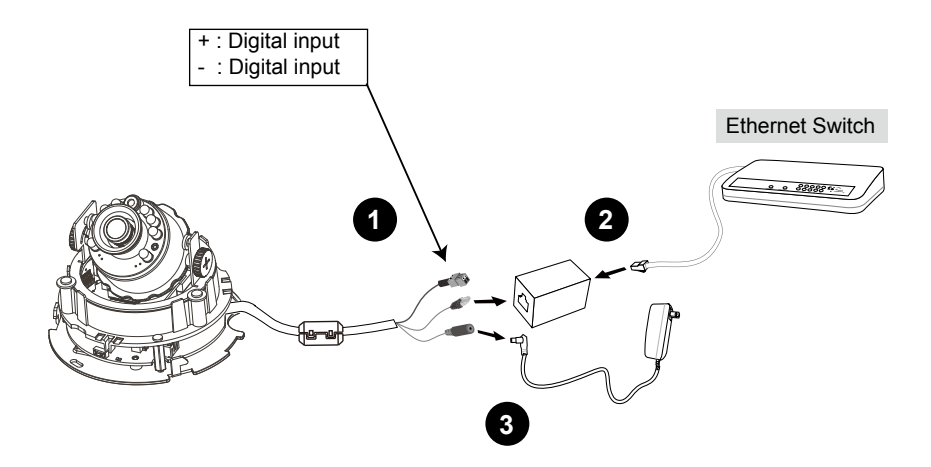

## Power over Ethernet (PoE) (FD8134 only)

### • When using a PoE-enabled switch

This Network Camera is PoE-compliant, allowing transmission of power and data via a single Ethernet cable. Follow the below illustration to connect the Network Camera to a PoE-enabled switch via Ethernet cable.

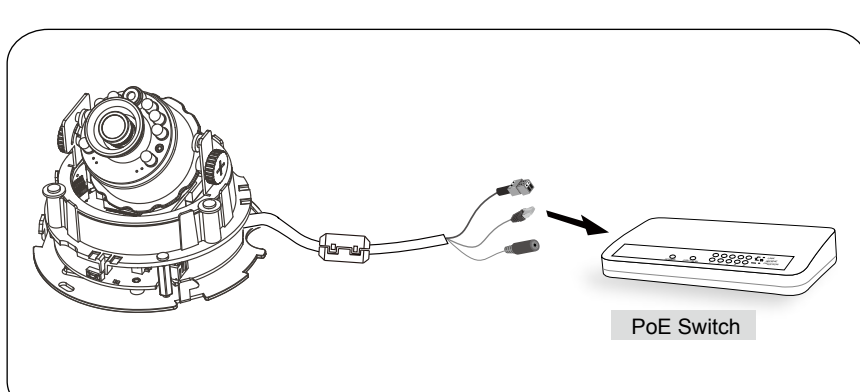

#### When using a non-PoE switch

Use a PoE power injector (optional) to connect between the Network Camera and a non-PoE switch.

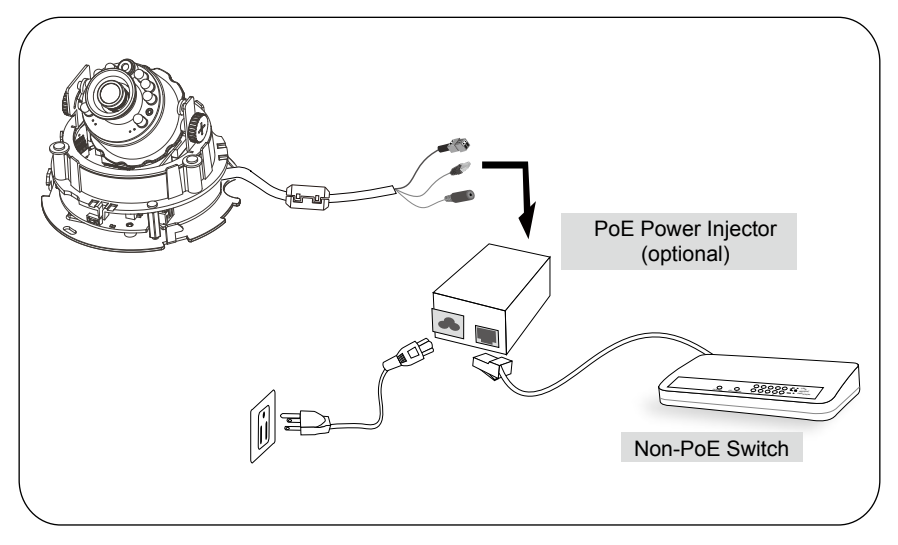

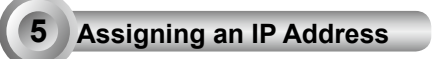

- 1. Install "Installation Wizard 2" from the Software Utility directory on the software CD.
- 2. The program will conduct an analysis of your network environment. After your network is analyzed, please click on the "Next" button to continue the program.

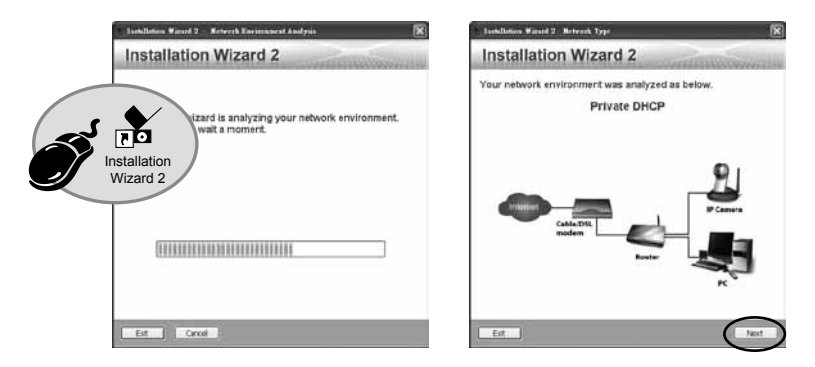

- 3. The program will search for VIVOTEK Video Receivers, Video Servers, and Network Cameras on the same LAN.
- 4. After searching, the main installer window will pop up. Click on the MAC that matches the one labeled on the bottom of your device to connect to the Network Camera via Internet Explorer.

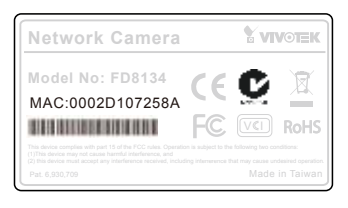

| Solect a device to                  | sotup or upgrado                                                                                                    | nstallati                                                   | on Wizard 2                                                                                                    |
|-------------------------------------|----------------------------------------------------------------------------------------------------|-------------------------------------------------------------|----------------------------------------------------------------------------------------------------|
| Snat<br>Setup<br>Refront<br>Devices | MC P 60<br>0000 D107058A 100<br>0002D107258                                                                                                    | kies i<br>66.6.151 F                                        | Avad<br>00134                                                                                                    |
|                                     | Please check the MAC and me-<br>product label of your device fir<br>Then, you can start to link to yo<br>show the main screen by deah<br>item in the above selection list<br>Warm on and able to find any. | del name in the<br>st.<br>nur device and<br>le clicking the | Network Cavera Vweens<br>Marko Ptul (Color (D)<br>MAC-HOLOPICIAL<br>PC<br>PC<br>PC<br>PC<br>PC<br>PC<br>PC<br>PC<br>PC<br>PC |

Ready to Use

6

- 1. Access the Network Camera on the LAN.
- 2. Retrieve live video through a web browser or recording software.

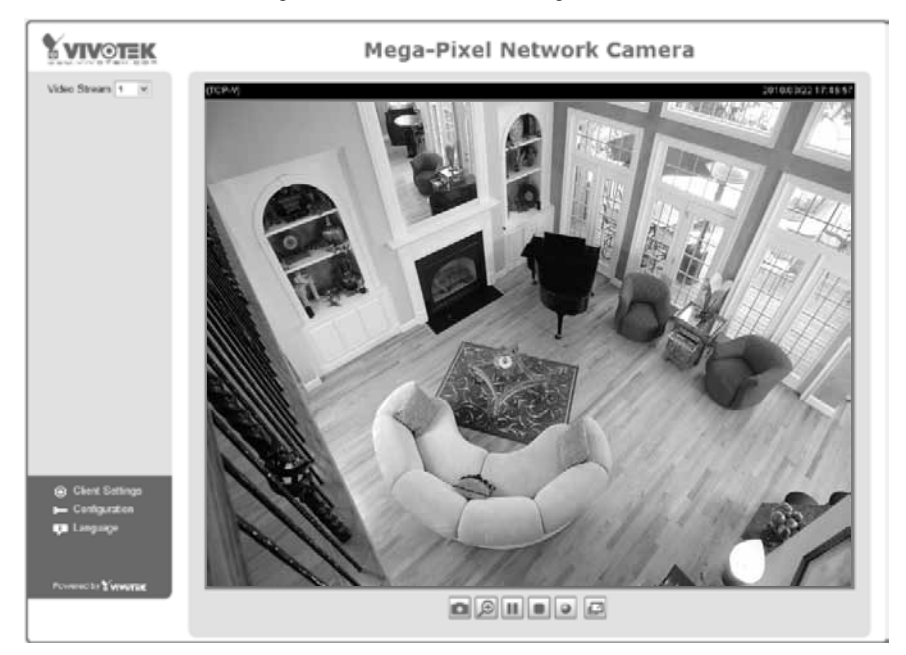

For further setup, please refer to the user's manual on the software CD.

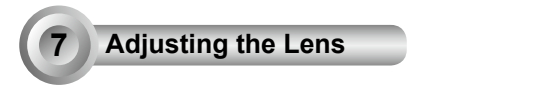

Based on the live image retrieved from the camera, adjust the camera lens to the desired viewing angle:

- 1. Turn the lens module left and right.
- 2. Loosen the tilt adjustment screws on both sides of the camera and then turn the lens module up and down. Upon completion, tighten the screws.
- 3. Turn the lens to adjust the image orientation.

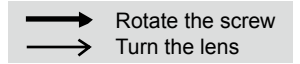

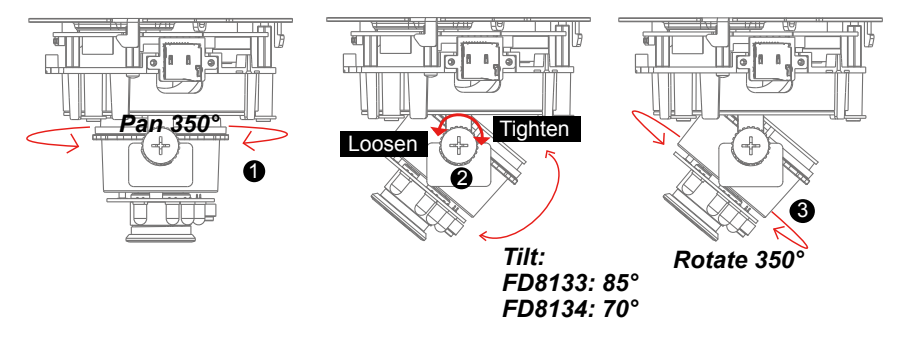

#### 3-axis Mechanism Design

The sophisticated 3-axis mechanism design offers very flexible, easy hardware installation for either ceiling or wall mount.

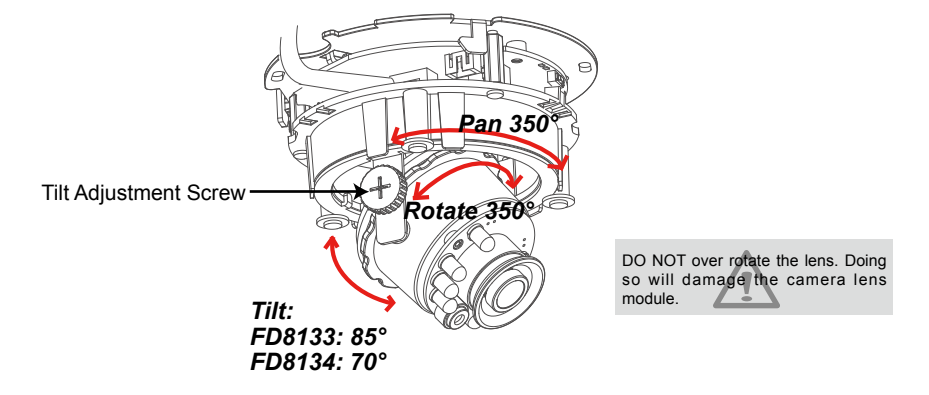

## Completion

- 1. Align the inner side of the black cover with the notch on both sides of the lens, fix the black cover.
- 2. If you choose to the feed the cable through the ceiling/wall, arrange the cable neatly through the cable hole. If you choose to feed the cable from the side, remove plate B.
- 3. Attach the dome cover to the camera as the direction shown below. With idiot-proof mechanism design, the dome cover cannot be attatched if the angle does not fit. You will hear a crisp sound when the dome cover is assembled successfully.
- 4. Finally, make sure all parts of the camera are securely installed.

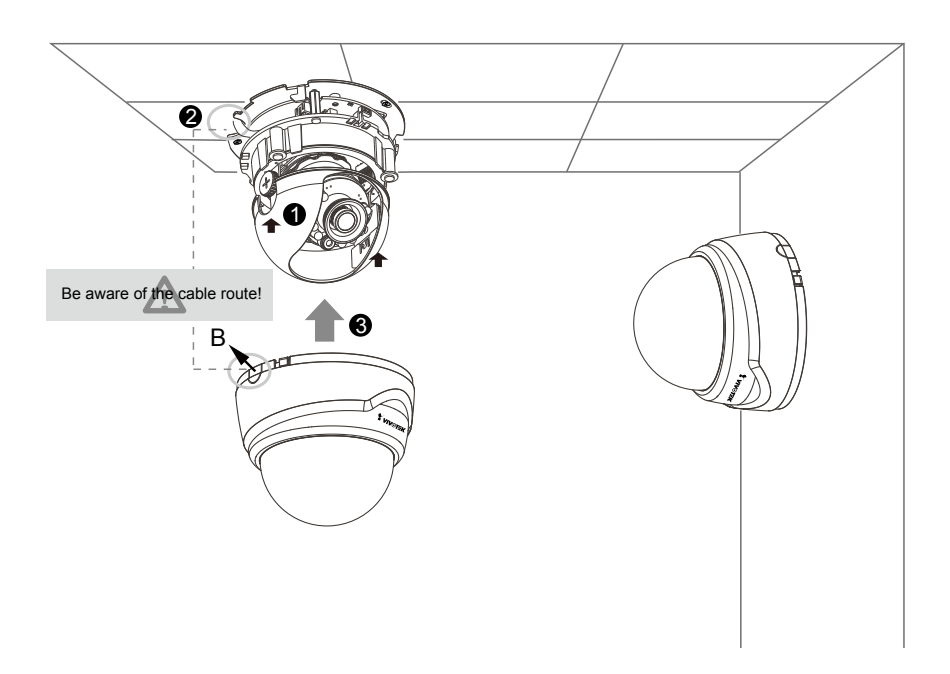

P/N:625011003G Rev. 1.3 All specifications are subject to change without notice Copyright @ 2014 VIVOTEK INC. All rights reserved.

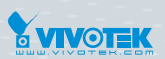

VIVOTEK INC.

6F, No.192, Lien-Cheng Rd., Chung-Ho, New Taipei City, 235, Taiwan, R.O.C. |T: +886-2-82455282 | F: +886-2-82455532 | E: sales@vivotek.com

VIVOTEK Netherlands B.V. Busplein 36, 1315KV, Almere, The Netherlands |T: +31 (0)36 5389 149 |F: +31 (0)36 5389 111 |E: saleseurope@vivotek.com VIVOTEK USA, INC. 2050 Ringwood Avenue, San Jose, CA 95131 | T: 408-773-8686 | F: 408-773-8298 | E: salesusa@vivotek.com